## Referência rápida

## Aprender sobre a impressora

## Usando o painel de controle da impressora

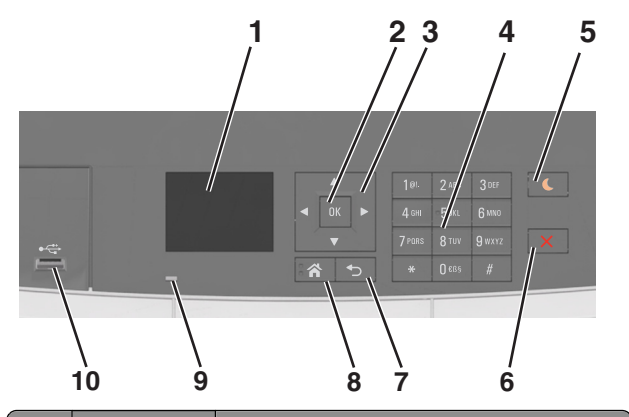

|   | Use                 | Para                                                                                                    |  |
|---|---------------------|----------------------------------------------------------------------------------------------------|--|
| 1 | Visor               | <ul><li>Visualizar o status da impressora.</li><li>Configurar e operar a impressora.</li></ul>                                                                                                    |  |
| 2 | botão<br>Selecionar | <ul><li>Selecionar opções de menu.</li><li>Salvar definições.</li></ul>                                                                                                    |  |
| 3 | Botões de seta      | Navegar pelos menus ou configurações no visor.                                                                                                    |  |
| 4 | Teclado             | Inserir números, letras ou símbolos.                                                                                                    |  |
| 5 | botão<br>Suspender  | Ativar o Modo de suspensão ou o Modo de hiber-<br>nação.                                                                                                    |  |
|   |                     | Notas:                                                                                                    |  |
|   |                     | <ul> <li>Pressionar qualquer botão de hardware,<br/>anexar um dispositivo a uma porta USB, enviar<br/>um trabalho de impressão ou executar uma<br/>reinicialização de ativação com o interruptor<br/>principal, tiram a impressora do Modo de<br/>suspensão.</li> </ul> |  |
|   |                     | <ul> <li>Pressionar o botão Suspender com o inter-<br/>ruptor fará com que a impressora saia do<br/>modo de Hibernação.</li> </ul>                                                                                                    |  |

|    | Use                  | Para                                                   |
|----|----------------------|--------------------------------------------------------|
| 6  | Botão Parar          | Parar toda a atividade da impressora.                  |
| 7  | Botão Voltar         | Retornar à tela anterior.                              |
| 8  | Botão Início         | Ir para o tela Bem-vindo.                              |
| 9  | Luz indicadora       | Verificar o status da impressora.                      |
| 10 | Porta USB<br>frontal | Conecte uma câmera ou uma unidade flash na impressora. |

## Entendendo as cores das luzes do botão Suspender e do indicador

As cores do botão Suspender e as luzes indicadoras no painel de controle da impressora significam um determinado status ou condição da impressora.

| Luz do indicador                                                                      | Status da impressora                                          |                                                                  |  |
|---------------------------------------------------------------------------------------|---------------------------------------------------------------|------------------------------------------------------------------|--|
| Desligado                                                                             | A impressora está desligada ou no modo Hibernação.            |                                                                  |  |
| Verde piscando                                                                        | A impressora está aquecendo, processando dados ou imprimindo. |                                                                  |  |
| Verde sólido                                                                          | A impressora está ligada, porém ociosa.                       |                                                                  |  |
| Vermelho piscando                                                                     | A impressora exigir intervenção do usuário.                   |                                                                  |  |
| Luz do botão Suspender                                                                |                                                               | Status da impressora                                             |  |
| Desligado                                                                             |                                                               | A impressora está desligada, ociosa ou no estado Pronto.         |  |
| Âmbar sólido                                                                          |                                                               | A impressora está no modo de suspensão.                          |  |
| Pisca em âmbar                                                                        |                                                               | A impressora está entrando no modo<br>Hibernação ou saindo dele. |  |
| Piscando em âmbar<br>segundo e, em segui<br>mente desligada por<br>em padrão pulsante | por 0,1<br>da, completa-<br><sup>.</sup> 1,9 segundo          | A impressora está no modo Hibernação.                            |  |

## Uso do servidor da Web incorporado

**Nota:** Esse recurso de menu está disponível apenas para as impressoras de rede ou para as impressoras conectadas a servidores de impressão.

Se a impressora estiver instalada em uma rede, o Embedded Web Server poderá ser usado para fazer o seguinte:

• Exibir o visor virtual do painel de controle da impressora.

- Verificar o status dos suprimentos da impressora.
- Configurar de notificações de suprimento.
- Configurar as definições da impressora.
- Definir das configurações de rede.
- Exibir relatórios.

Para acessar o Servidor da Web incorporado para a impressora:

1 Obtenha o endereço IP da impressora:

- Na seção TCP/IP do menu Rede/Portas
- Imprimindo uma página de configuração de rede ou de definições de menu e, em seguida, localizando a seção TCP/IP

Notas:

- um endereço IP é exibido como quatro conjuntos de números separados por pontos, por exemplo, 123.123.123.123.
- Se você estiver usando um servidor proxy, desative-o temporariamente para carregar a página da Web corretamente.
- **2** Abra o navegador da Internet e digite o endereço IP da impressora no campo de endereço.
- 3 Pressione Enter.

A página do Embedded Web Server é exibida.

# Carregamento de papel e mídia especial

**Nota:** O Embedded Web Server está disponível apenas em impressoras de rede ou em impressoras conectadas a servidores de impressão.

## Definindo o tamanho e o tipo de papel

**1** No painel de controle da impressora, navegue até:

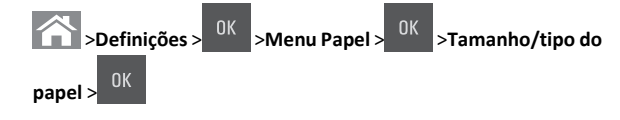

2 Pressione os botões de seta para cima ou para baixo para selecionar o tamanho do alimentador ou da bandeja e, em seguida, pressione 3 Pressione o botão de seta para cima ou para baixo para selecionar

o tamanho do papel e, em seguida, pressione

4 Pressione os botões de seta para cima ou para baixo para selecionar o tipo do alimentador ou da bandeja e, em seguida, pressione

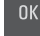

5 Pressione o botão de seta para cima ou para baixo para selecionar

o tipo do papel e, em seguida, pressione

### Definição de configurações de papel Universal

O tamanho de papel Universal é uma configuração definida pelo usuário que permite imprimir em tamanhos de papel que não estão predefinidos nos menus da impressora.

#### Notas:

- O menor tamanho Universal suportado é 76x127 mm (3x5 polegadas) e só pode ser carregado nos alimentadores multifunção e manual.
- O maior tamanho Universal suportado é 215,9 x 359,9 mm (8,5 x 14,17 polegadas) e só pode ser carregado nos alimentadores multifunção e manual.
- **1** No painel de controle da impressora, navegue até:

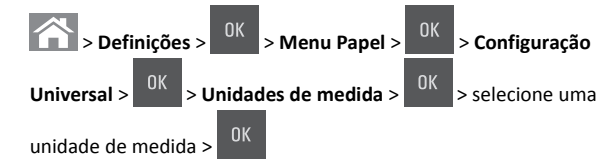

2 Pressione o botão de seta para cima ou para baixo até que Altura retrato ou Largura retrato seja exibido e pressione

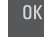

3 Insira as definições preferenciais usando o teclado ou pressione o botão de seta para a esquerda ou para a direita a fim de selecionar

manualmente o tamanho desejado e pressione

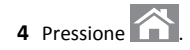

## Carregamento de bandejas para 250 e 550 folhas

A impressora tem uma bandeja padrão para 250 folhas (Bandeja 1) com um alimentador manual integrado. A bandeja para 250 folhas, a bandeja dupla para 650 folhas e a bandeja opcional para 550 folhas suportam os mesmos tipos e tamanhos de papel e são carregadas da mesma maneira.

ATENÇÃO — RISCO DE FERIMENTO: Para reduzir o risco de instabilidade do equipamento, coloque cada bandeja separadamente. Mantenha todas as outras bandejas fechadas até serem necessárias.

**1** Puxe a bandeja totalmente para fora.

**Nota:** Não remova as bandejas durante a impressão de trabalhos ou enquanto a mensagem **Ocupada** estiver sendo exibida no visor. Isso poderá causar um atolamento.

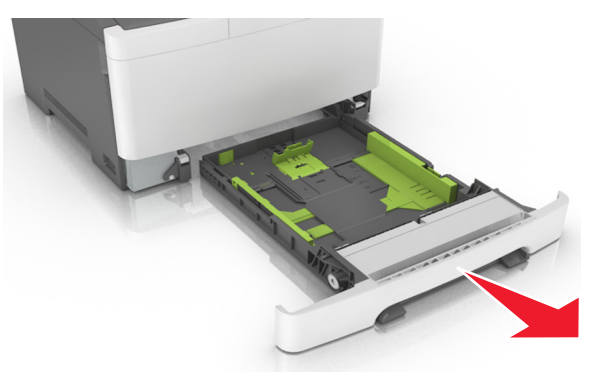

2 Se o papel foi maior do que o papel tamanho carta, empurre a aba da guia de comprimento na parte posterior da bandeja para aumentá-la.

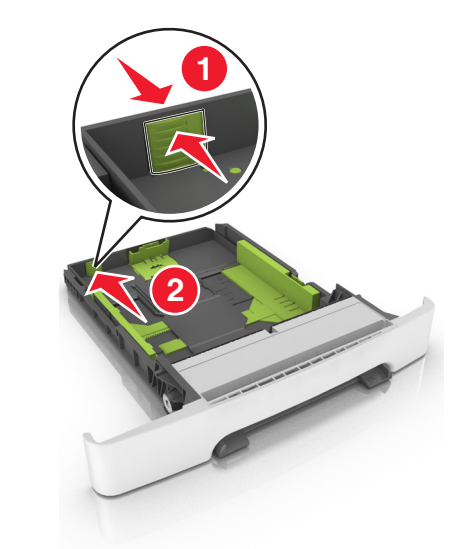

**3** Aperte a aba da guia de comprimento e deslize a guia até a posição correta em relação ao tamanho de papel carregado.

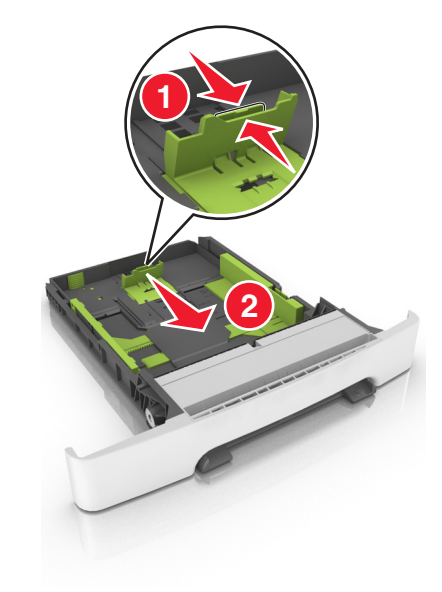

**Nota:** Use os indicadores de tamanho de papel da parte inferior da bandeja para ajudar a posicionar as guias.

**4** Aperte a aba da guia de largura e deslize a guia até a posição correta em relação ao tamanho de papel carregado.

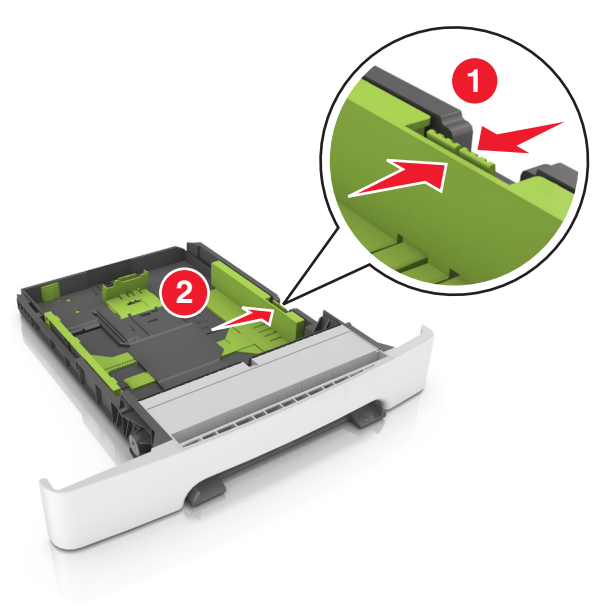

**Nota:** Use os indicadores de tamanho de papel da parte inferior da bandeja para ajudar a posicionar as guias.

**5** Flexione as folhas para trás e para frente para soltá-las e ventile--as. Não dobre nem amasse o papel. Alinhe as folhas sobre uma superfície plana.

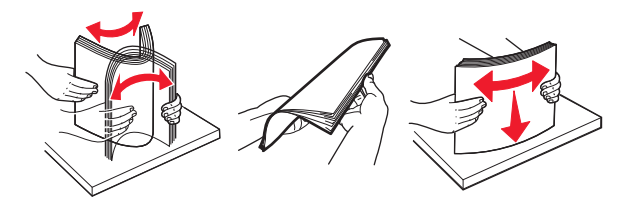

**6** Coloque a pilha de papel com o lado para impressão recomendado voltado para cima.

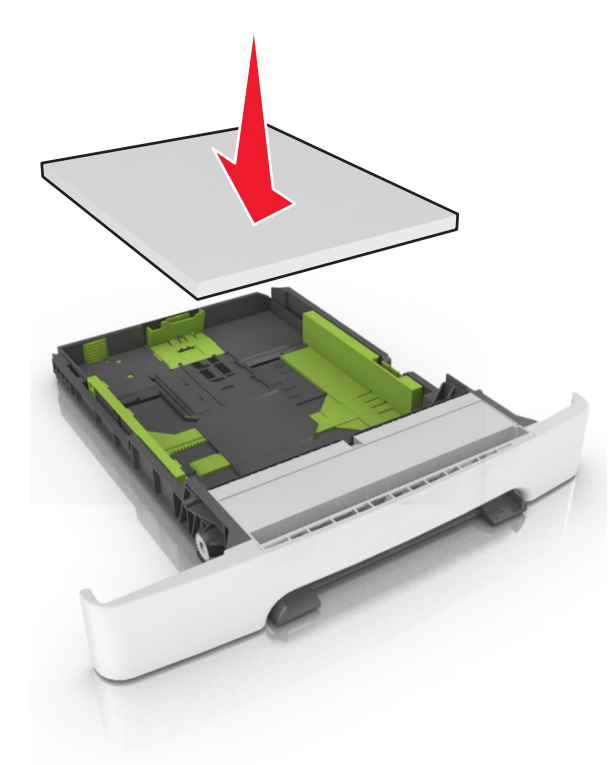

- 7 Posicione as guias de papel corretamente junto às margens da folha de papel.
- 8 Insira a bandeja.

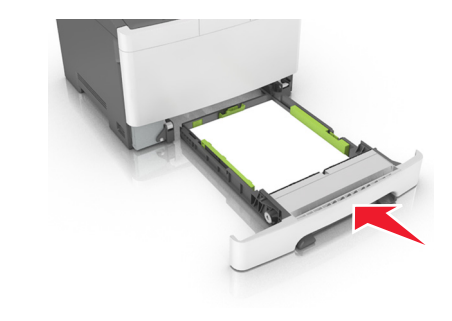

9 No painel de controle da impressora, defina o tipo e o tamanho de papel no menu Papel para corresponder ao papel colocado na bandeja.

**Nota:** Misturar tipos ou tamanhos de papel em uma bandeja poderá causar atolamentos.

## Carregamento da bandeja dupla opcional para 650 folhas

A gaveta dupla para 650 folhas (Bandeja 2) consiste de uma gaveta para 550 folhas e um alimentador multiuso integrado para 100 folhas. A gaveta é carregada da mesma forma que a bandeja para 250 folhas e suporta os mesmos tipos e tamanhos de papel. As únicas diferenças são a aparência das abas da guia e a localização dos indicadores de tamanho do papel.

ATENÇÃO — RISCO DE FERIMENTO: Para reduzir o risco de instabilidade do equipamento, coloque cada bandeja separadamente. Mantenha todas as outras bandejas fechadas até serem necessárias.

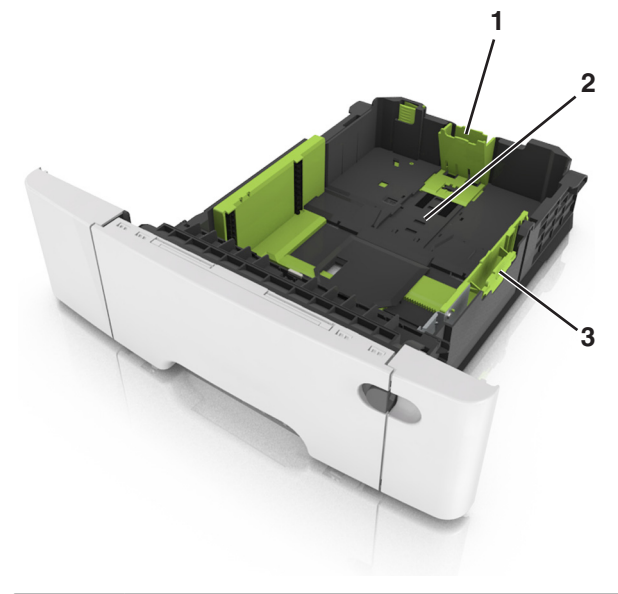

| 1 | 1 Aba da guia de comprimento    |  |
|---|---------------------------------|--|
| 2 | Indicadores de tamanho do papel |  |
| 3 | Aba da guia de largura          |  |

## Carregando o alimentador multi-uso

1 Empurre a lingüeta do alimentador multi-uso para a esquerda.

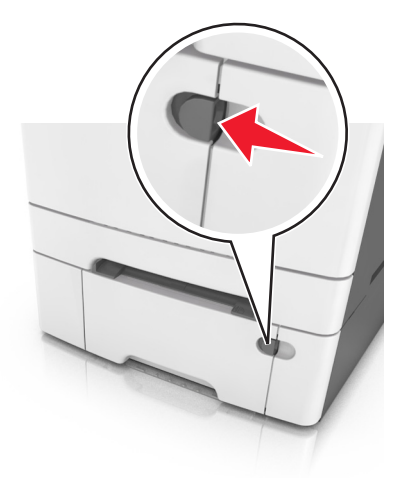

#### 2 Abra o alimentador multi-uso.

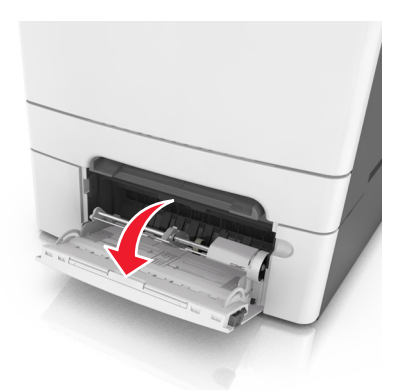

**3** Puxe o extensor do alimentador multi-uso.

**Nota:** Guie o extensor com cuidado, para que o alimentador multi-uso fique completamente estendido e aberto.

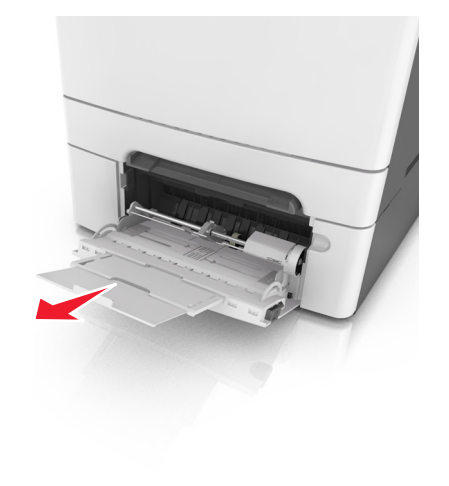

- 4 Prepare o papel para o carregamento.
  - Flexione as folhas de papel para trás e para frente para soltálas e ventile-as. Não dobre nem amasse o papel. Alinhe as folhas sobre uma superfície plana.

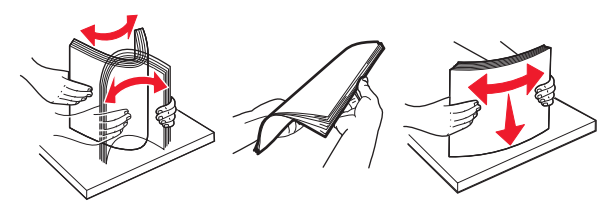

• Segure as transparências pelas bordas e ventile-as. Alinhe as folhas sobre uma superfície plana.

**Nota:** Evite tocar no lado para impressão das transparências. Tome cuidado para não arranhá-las.

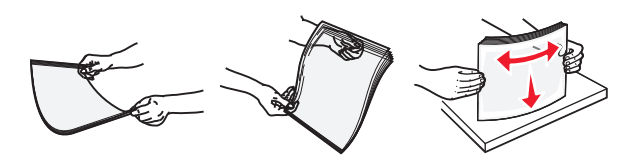

• Flexione a pilha de envelopes para trás e para frente para soltálos e ventile-os. Alinhe as folhas sobre uma superfície plana.

**Aviso—Dano Potencial:** Nunca use envelopes com selos, fechos, lacres, janelas, revestimentos ou auto-adesivos. Esses envelopes podem causar sérios danos à impressora.

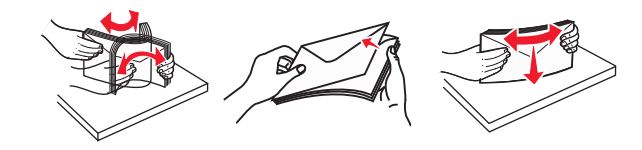

5 Localize a guia e o indicador de preenchimento máximo de papel.

**Nota:** Certifique-se de que o papel ou mídia especial estejam abaixo do indicador de preenchimento máximo de papel localizado nas guias de papel.

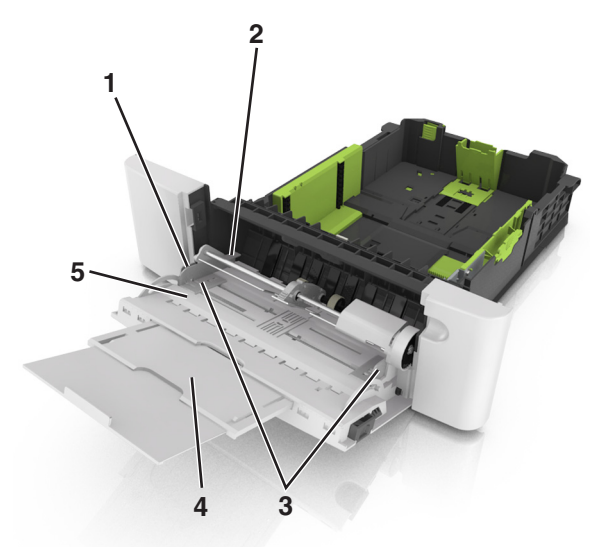

| 1 | Aba da guia de largura                     |  |
|---|--------------------------------------------|--|
| 2 | Indicador de preenchimento máximo de papel |  |
| 3 | Guia de largura                            |  |
| 4 | Alimentador multi-uso                      |  |
| 5 | Indicadores de tamanho do papel            |  |

- **6** Carregue o papel e ajuste a guia de largura de forma que ela encoste levemente na borda da pilha.
  - Carregue papel, cartões e transparências com o lado de impressão recomendado voltado para baixo e a borda superior inserida primeiro.

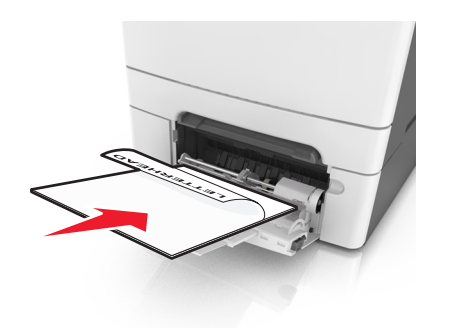

 Coloque os envelopes com a aba voltada para cima no lado direito da guia de papel.

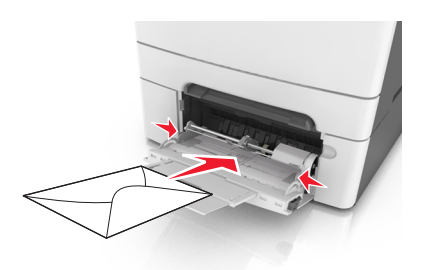

#### Notas:

- Não carregue nem feche o alimentador multi-uso durante a impressão de um trabalho.
- Carregue somente um tamanho e um tipo de papel por vez.
- O papel deve ficar reto dentro do alimentador multi-uso. Certifique-se de que o papel não esteja preso dentro do alimentador multi-uso e de que não esteja dobrado ou enrugado.
- 7 No menu Papel do painel de controle da impressora, defina o tipo e o tamanho de papel no menu Papel para corresponder ao papel colocado na bandeja.

### Carregamento do alimentador manual

A bandeja padrão para 250 folhas tem um alimentador integrado que pode ser usado para imprimir em diferentes tipos de papel, uma folha de cada vez.

- 1 Carregue uma folha de papel no alimentador manual:
  - Lado da impressão voltado para baixo para impressão simples (um lado)
  - Lado da impressão voltado para cima para impressão em frente e verso (duplex)

**Nota:** Há várias maneiras de se carregar papel timbrado, dependendo do modo de impressão.

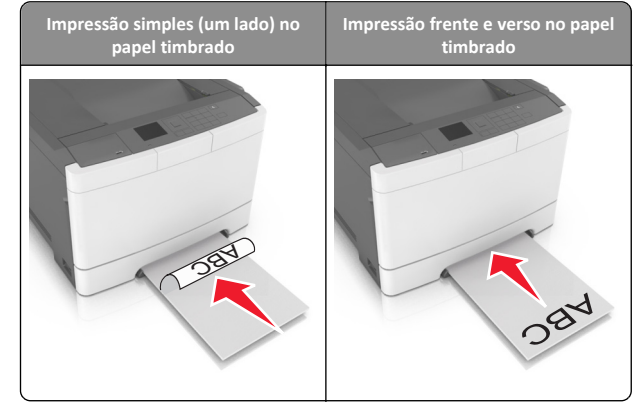

• Coloque o envelope com a aba voltada para cima no lado direito da guia de papel.

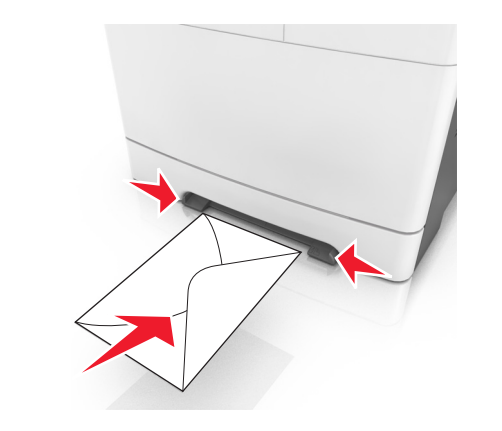

2 Alimente o papel no alimentador manual apenas até que sua borda encoste nas guias de papel.

**Nota:** Para obter a melhor qualidade de impressão possível, use somente papéis de alta qualidade, projetados para impressoras a laser.

**3** Ajuste as guias de papel de acordo com a largura do papel carregado.

**Aviso—Dano Potencial:** Não force a mídia de impressão no alimentador. Forçar a mídia pode provocar atolamentos.

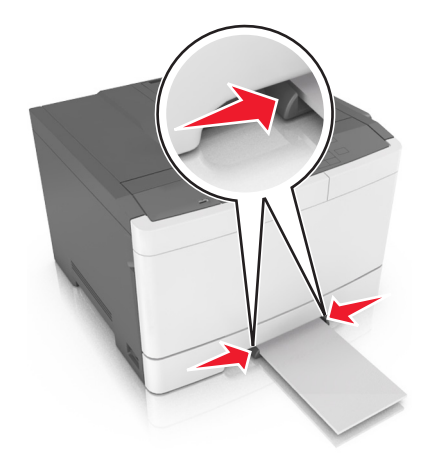

## Ligação e desligamento de bandejas

### Ligação e desligamento de bandejas

Nota: Esta característica se aplica a impressoras de rede.

1 Abra o navegador da Internet e digite o endereço IP da impressora no campo de endereço.

Notas:

- Visualize o endereço IP na seção TCP/IP do menu Rede/Portas. O endereço IP é exibido como quatro conjuntos de números separados por pontos, por exemplo 123.123.123.123.
- Se você estiver usando um servidor proxy, desative-o temporariamente para carregar a página da Web corretamente.
- 2 Clique em Definições >Menu Papel.

- **3** Troque as configurações da bandeja para especificar o tipo e o tamanho do papel para a bandeja.
  - Para ligar bandejas, certifique-se de que o tamanho e o tipo de papel de uma bandeja correspondem ao da outra.
  - Para desligar bandejas, certifique-se de que o tamanho ou tipo de papel de uma bandeja *não* corresponde ao da outra.
- 4 Clique em Enviar.

**Aviso—Dano Potencial:** O papel colocado na bandeja deve corresponder ao nome do tipo de papel atribuído na impressora. A temperatura do fusor varia de acordo com o tipo de papel especificado. Podem ocorrer problemas de impressão se as definições não forem configuradas corretamente.

## Criação de um nome personalizado para um tipo de papel

1 Abra o navegador da Internet e digite o endereço IP da impressora no campo de endereço.

#### Notas:

- Visualize o endereço IP da impressora na seção TCP/IP do menu Rede/Portas. O endereço IP é exibido como quatro conjuntos de números separados por pontos, por exemplo 123.123.123.123.
- Se você estiver usando um servidor proxy, desative-o temporariamente para carregar a página da Web corretamente.
- 2 Clique em Definições > Menu Papel > Nomes personalizados.
- **3** Selecione um nome personalizado e, em seguida, digite um novo nome de tipo de papel personalizado.
- 4 Clique em Enviar.
- 5 Clique em Tipos personalizados e, em seguida, verifique se o novo nome do tipo de papel personalizado foi substituído pelo nome personalizado.

### Atribuição de um tipo de papel personalizado

#### Uso do servidor da Web incorporado

1 Abra o navegador da Internet e digite o endereço IP da impressora no campo de endereço.

#### Notas:

 Visualize o endereço IP da impressora na seção TCP/IP do menu Rede/Portas. O endereço IP é exibido como quatro conjuntos de números separados por pontos, por exemplo, 123.123.123.123.

- Se você estiver usando um servidor proxy, desative-o temporariamente para carregar a página da Web corretamente.
- 2 Clique em Definições >Menu Papel >Tipos personalizados.
- **3** Selecione um nome de tipo de papel personalizado e um tipo de papel.

**Nota:** Papel é o tipo de papel padrão de fábrica para todos os nomes personalizados definidos pelo usuário.

4 Clique em Enviar.

#### Uso do painel de controle da impressora

1 No painel de controle da impressora, navegue até:

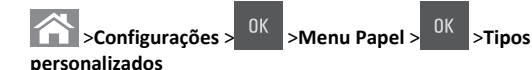

**2** Selecione um nome de tipo de papel personalizado e um tipo de papel.

**Nota:** Papel é o tipo de papel padrão de fábrica para todos os nomes personalizados definidos pelo usuário.

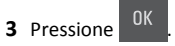

## Impressão

**Nota:** O Embedded Web Server está disponível apenas em impressoras de rede ou em impressoras conectadas a servidores de impressão.

### Imprimindo um documento

- No menu Papel do painel de controle da impressora, defina o tipo e o tamanho de papel para corresponder ao papel colocado.
- 2 Envie o trabalho para impressão:

#### Para usuários do Windows

- **a** Com um documento aberto, clique em Arquivo >Imprimir.
- **b** Clique em Propriedades, Preferências, Opções ou Configurar.
- **c** Ajuste as definições, se necessário.
- d Clique em OK >Imprimir.

#### Para usuários do Macintosh

- **a** Personalize as definições da caixa de diálogo Configurar página:
  - 1 Com um documento aberto, selecione Arquivo >Configuração de página.
  - 2 Escolha um tamanho de papel ou crie um tamanho personalizado de acordo com o papel colocado.
  - 3 Clique em OK.
- **b** Personalize as definições da caixa de diálogo Imprimir:
  - Com um documento aberto, selecione Arquivo >Imprimir. Se necessário, clique no triângulo de divulgação para ver mais opções.
  - **2** Na caixa de diálogo Imprimir e menus pop-up, ajuste as definições, se necessário.

**Nota:** Para imprimir em um tipo específico de papel, ajuste a definição do tipo do papel para corresponder ao papel colocado ou selecione a bandeja ou alimentador apropriado.

3 Clique em Imprimir.

## Impressão em preto-e-branco

No painel de controle da impressora, navegue até:

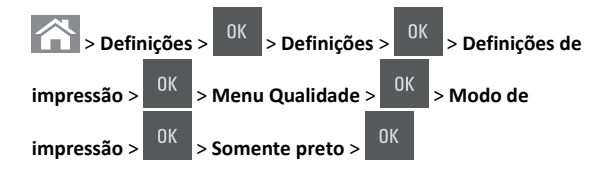

## Ajustando a tonalidade do toner

#### Usando o Embedded Web Server

1 Abra o navegador da Web e digite o endereço IP da impressora no campo de endereço.

#### Notas:

- Visualize o endereço IP da impressora na seção TCP/IP do menu Rede/Portas. O endereço IP é exibido como quatro conjuntos de números separados por pontos, por exemplo 123.123.123.123.
- Se você estiver usando um servidor proxy, desative-o temporariamente para carregar a página da Web corretamente.
- 2 Clique em Definições > Definições de impressão > Menu Qualidade > Tonalidade do toner.

3 Ajuste a definição de tonalidade do toner e clique em Enviar.

#### Usando o painel de controle da impressora

**1** No painel de controle da impressora, navegue até:

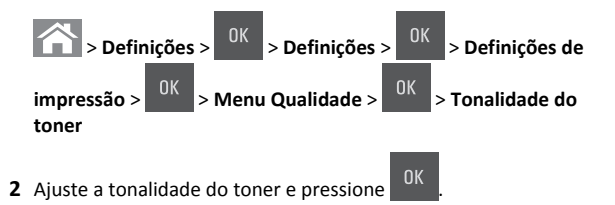

## Uso de Velocidade máxima e Rendimento máximo

Velocidade máxima e Rendimento máximo permitem escolher entre uma impressão mais rápida e um maior rendimento do toner. Rendimento máximo é a configuração padrão de fábrica.

- Velocidade máxima Permite que você imprima em preto e branco ou colorido dependendo do que foi definido no driver da impressora. A impressora imprime colorido, a menos que Apenas preto esteja selecionado no driver da impressora.
- Rendimento máximo Permite que você mude de preto para colorido com base no conteúdo de cores encontrado em cada página.

Nota: A mudanca frequente de modos de cores pode resultar uma impressão mais lenta, caso o conteúdo das páginas seja misto.

#### Uso do Embedded Web Server

1 Abra o navegador da Internet e digite o endereço IP da impressora no campo de endereço.

#### Notas:

- Visualize o endereço IP da impressora na seção TCP/IP do menu Rede/Portas. O endereço IP é exibido como quatro conjuntos de números separados por pontos, por exemplo, 123.123.123.123.
- Se você estiver usando um servidor proxy, desative-o temporariamente para carregar a página da Web corretamente.
- 2 Clique em Configurações >Configurações de impressão >Menu Configuração.
- 3 Na lista Uso da impressora, selecione Velocidade máxima ou Rendimento máximo.

#### 4 Clique em Enviar.

#### Uso do painel de controle da impressora

**1** No painel de controle da impressora, navegue até:

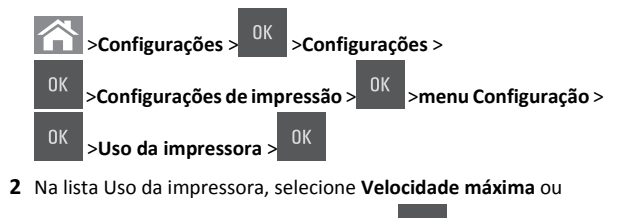

Rendimento máximo e depois pressionar

### Cancelamento de um trabalho de impressão

### Cancelando um trabalho de impressão a partir do painel de controle da impressora

**1** No painel de controle da impressora, pressione

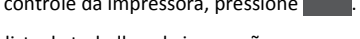

2 Quando uma lista de trabalhos de impressão aparecer, selecione o

trabalho que deseja cancelar e pressione

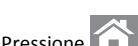

**3** Pressione para voltar à tela inicial.

### Cancelamento de trabalhos de impressão do computador

#### Para usuários do Windows

- **1** Abra a pasta de impressoras e selecione sua impressora.
- 2 Na fila de impressão, selecione o trabalho de impressão a ser cancelado e exclua-o.

#### Para usuários do Macintosh

- 1 Em Preferências do sistema, no menu Apple, navegue até a impressora.
- 2 Na fila de impressão, selecione o trabalho de impressão a ser cancelado e exclua-o.

## Limpeza de atolamentos

Aviso-Dano Potencial: Jamais utilize uma ferramenta para remover um atolamento. Esse procedimento pode danificar permanentemente o fusor.

## [x]-atolamento de página, limpe a bandeja padrão.

1 Segure o papel atolado firmemente dos dois lados e retire-o com cuidado.

Nota: Verifique se todos os fragmentos de papel foram removidos.

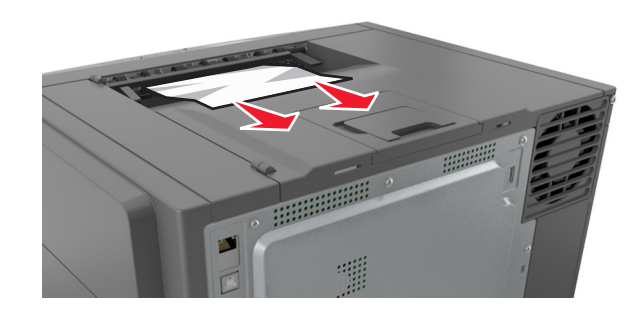

2 No painel de controle da impressora, toque em 💙 para limpar a mensagem e continuar a impressão. Para modelos de impressora que não são de tela sensível ao toque, selecione Próximo >Limpe

o atolamento, pressione OK e, em seguida, pressione para confirmar.

## [x]-atolamento de página, abra a porta frontal para limpar o fusor.

**1** Abra a porta frontal.

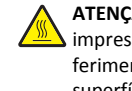

ATENÇÃO — SUPERFÍCIE QUENTE: A parte interna da impressora pode estar quente. Para reduzir o risco de ferimentos em um componente quente, espere a superfície esfriar antes de tocá-la.

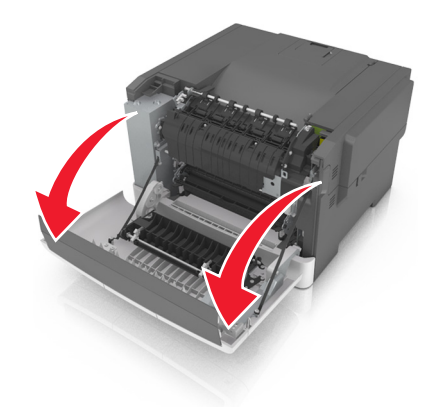

**2** Puxe a alavanca verde para abrir a tampa do fusor.

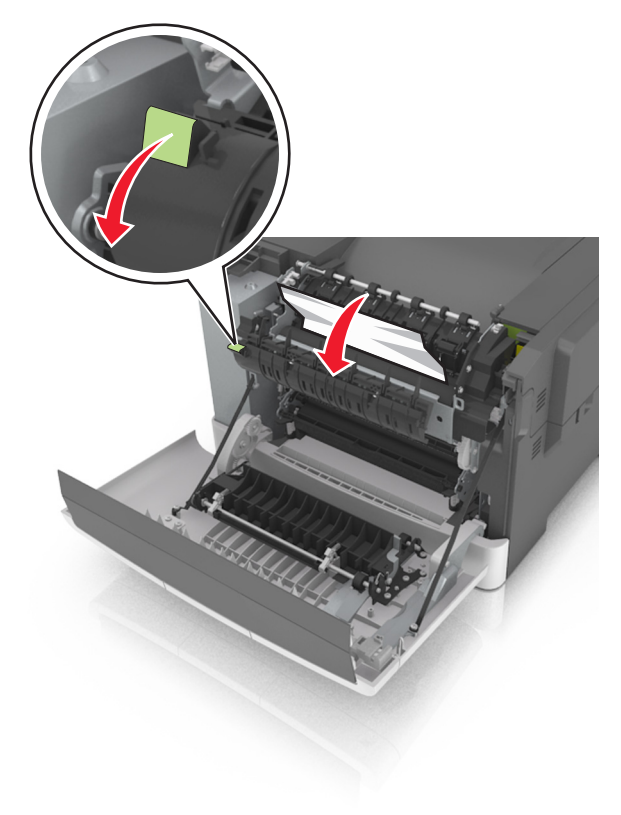

**3** Segure a tampa do fusor e remova todo o papel atolado.

**Nota:** Verifique se todos os fragmentos de papel foram removidos.

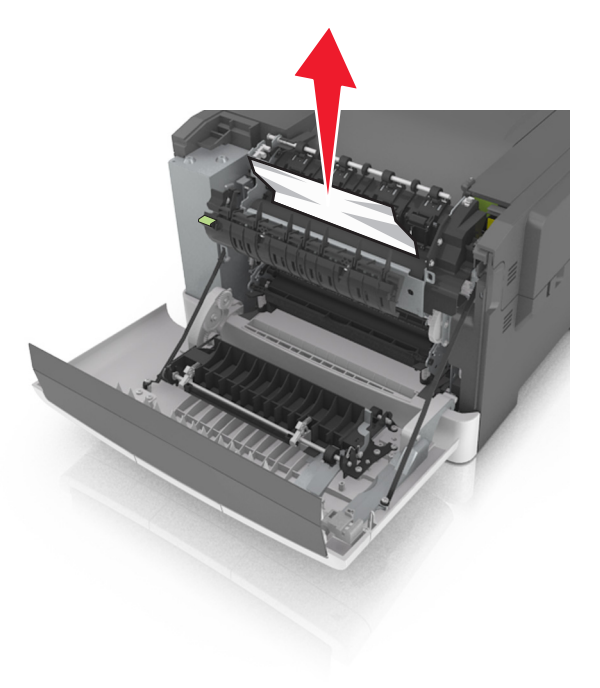

4 Feche a porta da frente.

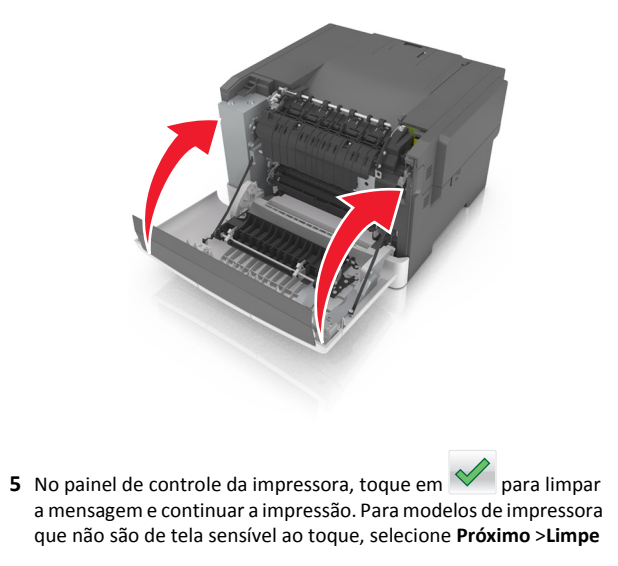

o atolamento, pressione OK e, em seguida, pressione OK para confirmar.

# [x]-atolamento de página, abra a porta frontal.

**1** Abra a porta frontal.

ATENÇÃO — SUPERFÍCIE QUENTE: A parte interna da impressora pode estar quente. Para reduzir o risco de ferimentos em um componente quente, espere a superfície esfriar antes de tocá-la.

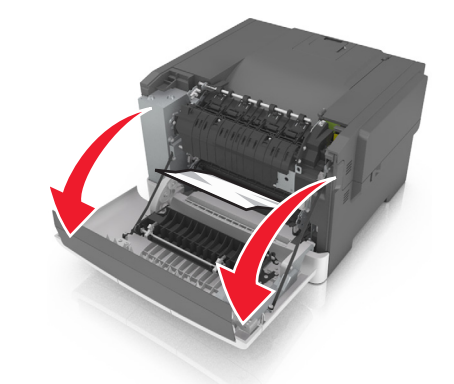

**2** Segure o papel atolado firmemente dos dois lados e retire-o com cuidado.

**Nota:** Verifique se todos os fragmentos de papel foram removidos.

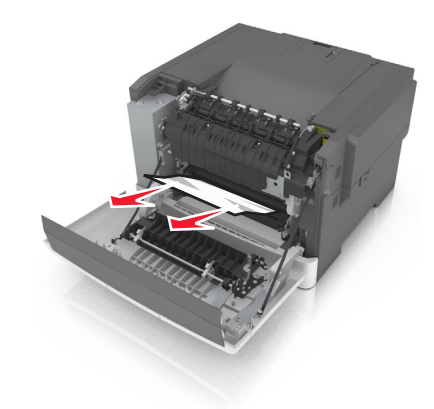

**3** Feche a porta da frente.

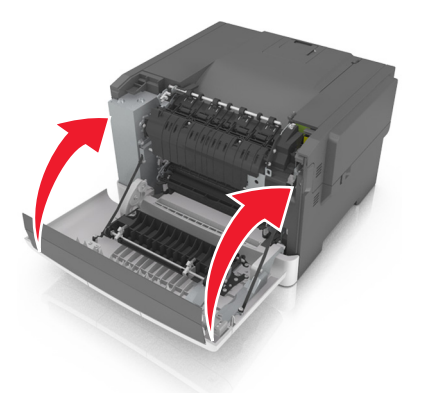

4 No painel de controle da impressora, toque em para limpar a mensagem e continuar a impressão. Para modelos de impressora que não são de tela sensível ao toque, selecione **Próximo >Limpe** 

o atolamento, pressione OK e, em seguida, pressione OK para confirmar.

# [x]-atolamento de página, abra a porta frontal para limpar frente e verso.

**1** Abra a porta frontal.

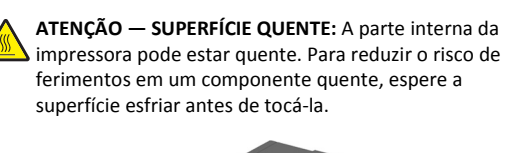

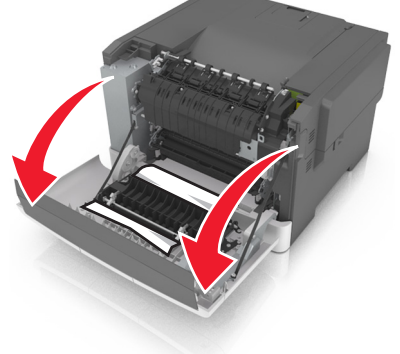

**2** Segure o papel atolado firmemente dos dois lados e retire-o com cuidado.

**Nota:** Verifique se todos os fragmentos de papel foram removidos.

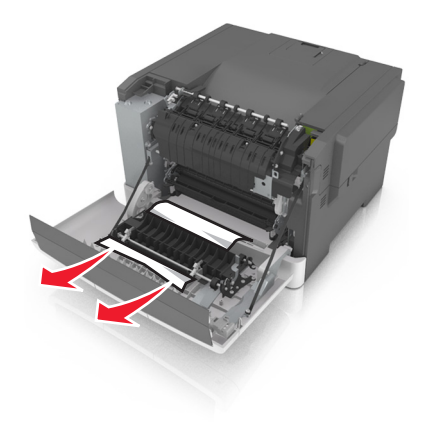

**3** Feche a porta da frente.

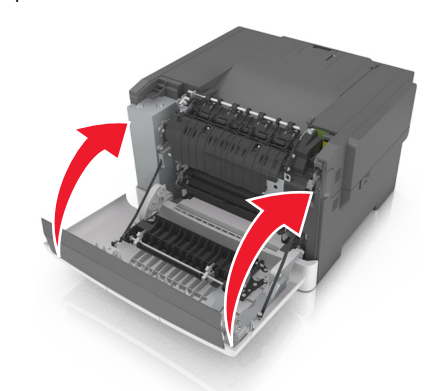

4 No painel de controle da impressora, toque em para limpar a mensagem e continuar a impressão. Para modelos de impressora que não são de tela sensível ao toque, selecione **Próximo** >Limpe

o atolamento, pressione OK e, em seguida, pressione OK para confirmar.

# [x]-atolamento de papel, limpe o alimentador manual.

1 Retire a bandeja padrão para 250 folhas (Bandeja 1) e no alimentador manual.

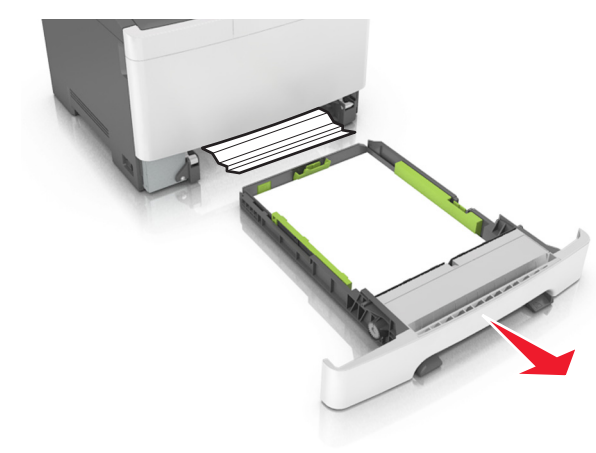

2 Segure o papel atolado firmemente dos dois lados e retire-o com cuidado.

**Nota:** Verifique se todos os fragmentos de papel foram removidos.

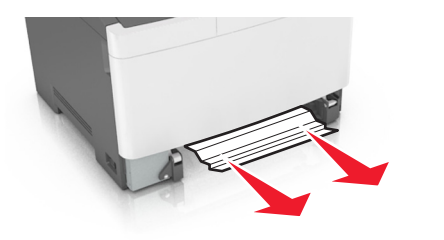

- 3 Insira a bandeja.
- 4 No painel de controle da impressora, toque em para limpar a mensagem e continuar a impressão. Para modelos de impressora que não são de tela sensível ao toque, selecione Próximo >Limpe

o atolamento, pressione OK e, em seguida, pressione UK para confirmar.

## [x]-atolamento de papel, abra a bandeja [x].

1 Retire a bandeja completamente da impressora.

**Nota:** A mensagem no visor da impressora determina em qual bandeja está localizado o papel atolado.

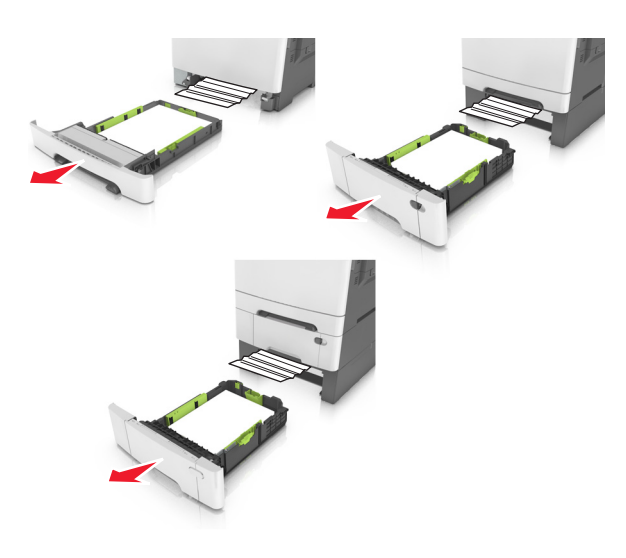

**2** Segure o papel atolado firmemente dos dois lados e retire-o com cuidado.

**Nota:** Verifique se todos os fragmentos de papel foram removidos.

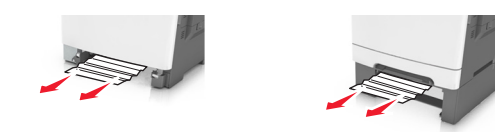

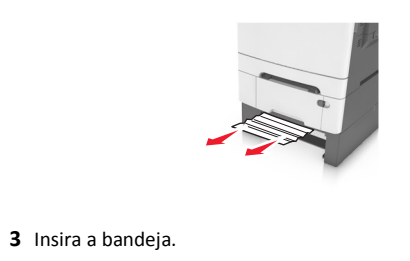

4 No painel de controle da impressora, toque em para limpar a mensagem e continuar a impressão. Para modelos de impressora que não são de tela sensível ao toque, selecione Próximo >Limpe

o atolamento, pressione OK e, em seguida, pressione UK para confirmar.

# [x]-atolamento de papel, limpe o alimentador multifunção

1 Empurre a alavanca de liberação do papel no alimentador multi--uso para acessar o atolamento de papel e, em seguida, puxe-o para fora com cuidado.

**Nota:** Verifique se todos os fragmentos de papel foram removidos.

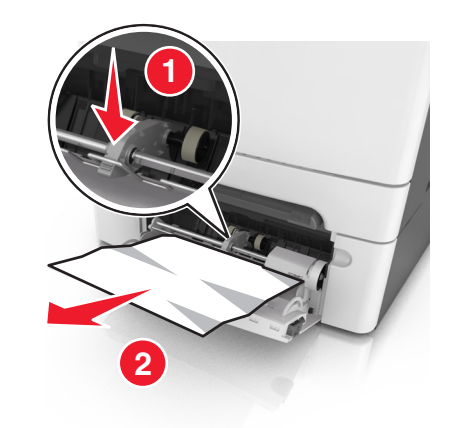

2 Flexione as folhas de papel para trás e para frente para soltá-las e ventile-as. Não dobre nem amasse o papel. Alinhe as folhas sobre uma superfície plana.

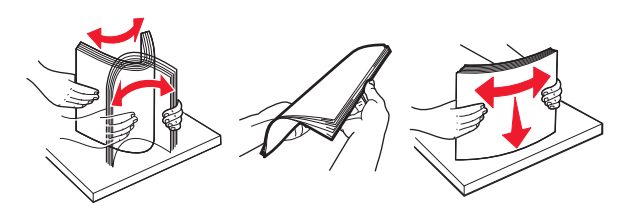

#### **3** Carregue o papel no alimentador multi-uso.

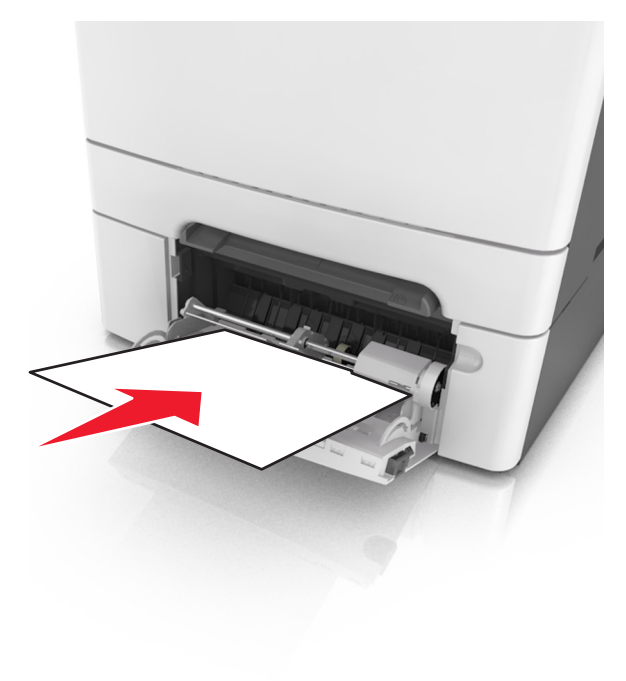

**4** Deslize a guia de papel até que ela esteja levemente apoiada contra a borda da pilha de papel.

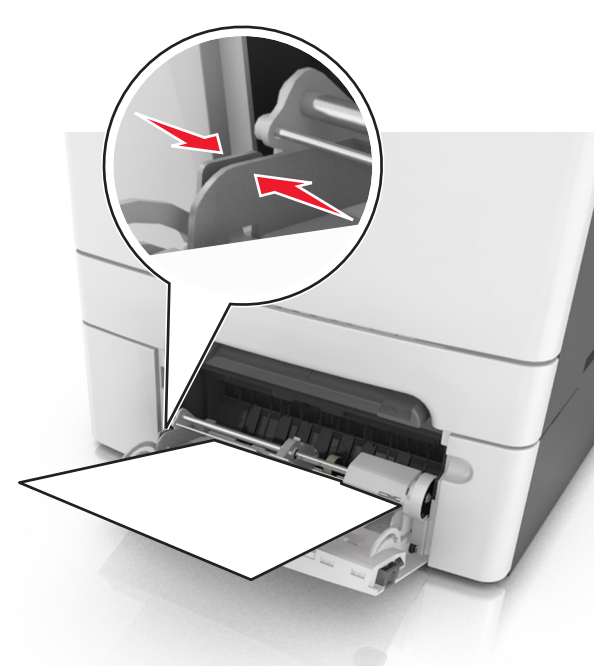

5 No painel de controle da impressora, toque em para limpar a mensagem e continuar a impressão. Em modelos de impressora que não são de tela sensível ao toque, selecione Próximo >

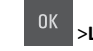

>Limpe o atolamento, pressione OK > OK